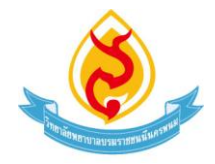

## แนวทางการเข้าใช้ระบบแบบบันทึกการให้คำปรึกษาและการขอเข้ารับคำปรึกษา (สำหรับนักศึกษา)

## การเข้าใช้ระบบแบบบันทึกการให้คำปรึกษา

- 1. เข้าไปที่เว็บไซต์ของวิทยาลัยพยาบาลบรมราชชนนีนครพนม <u>http://bcnn.npu.ac.th/nurse2</u>
- เลือกที่หัวข้อ "ระบบแบบบันทึกการให้คำปรึกษานักศึกษา"

| 🏥 ข่าวสอบราคา ป                                                                                                    | ระกวดราคา                                                                                                    |                                                                                                    |                                                                                                    |                                          |                                                                             | ~                                                                                                    |                                                                                                    |
|----------------------------------------------------------------------------------------------------|----------------------------------------------------------------------------------------------------|----------------------------------------------------------------------------------------------------|----------------------------------------------------------------------------------------------------|------------------------------------------|-----------------------------------------------------------------------------|----------------------------------------------------------------------------------------------------|----------------------------------------------------------------------------------------------------|
| <ul> <li>ผู้ช่นมการสอบราคา</li> <li>ผู้ช่นมการสอบราคา</li> <li>ประการสอบราคา</li> <li>ประกาศรายขึ้อผู้เส<br/>พยายาคมรมรราชบ</li> <li>รายข้อผู้เส้นอราคา<br/>อาคาร ของ วิทยาส</li> <li>ประกาศรายข้อผู้เส<br/>มุตธากร(หลังที่ 1,</li> </ul> | จ้างปรับปรุงห้องสมุด (อ่าา<br>จ้างปรับปรุงหลังคาทางเดิ<br>และกลากปีมีสำหรับสวิทการด์<br>เป็นคราหแม (อ่าน 7) เรื<br>ทั้งมีสำหรับสิ่งการกัง<br>โอพยาบาลบรมราชชนนินค<br>และกลากปีมีสำหรับสริมการด์<br>2) (อ่าน 14) | a 5) ເໜືອ<br>ແຫຼ້ວມາຮະກວ່າ ລາ ອາຊ<br>ເອເດັ້ວກແລະໃນມີສິກຣ໌ໃດຈີ<br>ເພະໃນມີສິກຣ໌ໃດຈີນກາງອໍລ<br>ຈານນ (ລ່ານ 6) ເໜືອ<br>ເອເດັ້ວກແລະໃນມີສິກຣ໌ໃດຈີ | ລະ ວ້າຍາກລົດທະນາກອນເຜັນຄານແມ່ (ລານ 12) 🧰<br>ເປັນກາສົດແລ້ວກອນກາລາຈຳນນີ້ນັ້ນຢູ່ຈະຫລັດສະຫຼອຍລະວ້າຍະກໍດີ<br>ແຜ່ລັດກອນກາລາຈຳນນີ້ນັ້ນຢ່ຽນກໍລາກາກແຕ້ແຮ້ອມແຫກ່ວາ<br>ເປັນກາສຄົດແລ້ວກາລາຈຳນນີ້ນັ້ນຢ່ຽນນຳນາ້າເຮືອນແດວ<br>ຊີວາດຫອ |                                          | ат<br>1 айр<br>1 а а                                                        | ารมหลือส<br>มหาวิทาสัมเลาหมม<br>E-Slip<br>npu                                                                                                    | ุกสุมวชาการทธาบาลมารดารารก<br>และการตรงสรรภ์<br>ฟ้าเบียบผู้พระคุณวุฒิงาบ<br>วิจัย<br>> ทำเนียบผู้ทระคุณวุฒิ                                                                                                    |
| ระบบ<br>จองท้องประสุม<br>ออนไลน์                                                                                                    | ระบบ<br>แจ้งช่อมออนไดน์                                                                                                    | ຈະບບວານແຜນ<br>ວບປຈະມາດນ<br>ມ.ນພ.                                                                                                    | ระบบสารสนเทศ<br>ด้านการเงินและ<br>งบประมาณ                                                                                                    | ระบบ<br>คลังพัสดุ                        |                                                                             | E-Stipguja<br>currustumitičiučius<br>Contentini<br>Contentini<br>Co | <ul> <li>บณาซีออนไลท์: 2</li> <li>ปรักษามาส์อนไล: 486</li> <li>ปรักษามาส์อนนี้: 12,227</li> <li>ปรักษามาชี้ : 42,687</li> <li>ปรักษามาชี้ : 42,687</li> <li>ปรักษามาชี้ : 14,109,230,131</li> <li>ปรักษามารี : 114,109,230,131</li> <li>ปรักษามา 2558</li> </ul> |
| ระบบ<br>บริการการศึกษา                                                                                                    | ระบบ<br>ควบคุมทรัพย์สิน                                                                                                    | ระบบ<br>แบบบันทึก<br>ให้คำปริกษา<br>นักศึกษา                                                                                               | ระบบสารสนเทศ<br>เพื่อการบริหาร<br>และตัดสินใจ                                                                                                    | ระบบ<br>แจ้งพัสลุ                        |                                                                             | ງແມ່ທີ່ສະມານເຈົ້າເຫລັດແມ່ນເນື້ອນ<br>ງານນະນາຍ                                                                                                    | facebook                                                                                                    |
| ระบบ<br>สืบคันห้องสมุด                                                                                                    | ระบบ<br>ฐานข้อมูลขอบไดน<br>สนับสนุนโดย<br>สกข.                                                                                                    | ระบบ<br>จองรถ<br>ออนไดน์                                                                                                    | ຈະບບ<br><u>CHE QA</u> 30                                                                                                    |                                          |                                                                             |                                                                                                    |                                                                                                    |
| การแสดงผลหน้าเว็บ                                                                                                    | เไซด์จะสมบูรณ์ที่สุดบน                                                                                                    | IE7+, Chrome uas                                                                                                    | Firefox                                                                                                    | วิทยาลัย<br>92 ช.ปร<br>แฟกร์ 0<br>วทบ.นค | พยาบาลบรมราชช<br>ชาสุขสันด์ ค.ทนองบ<br>12-512184 หมายเลข<br>พนม 0 42-514472 | มนินครพนม มหาวิทยาลัย<br>สง อ.เมือง จ.นครพนม 4800<br>โทรศัพท์ วทบ.นครพนม 0 4                                                                                                    | เครพบม<br>0<br>2-512196 , 042-514471 หมายเลขโทรศั                                                                                                    |

เลือกที่หัวข้อ "เข้าสู่ระบบ"

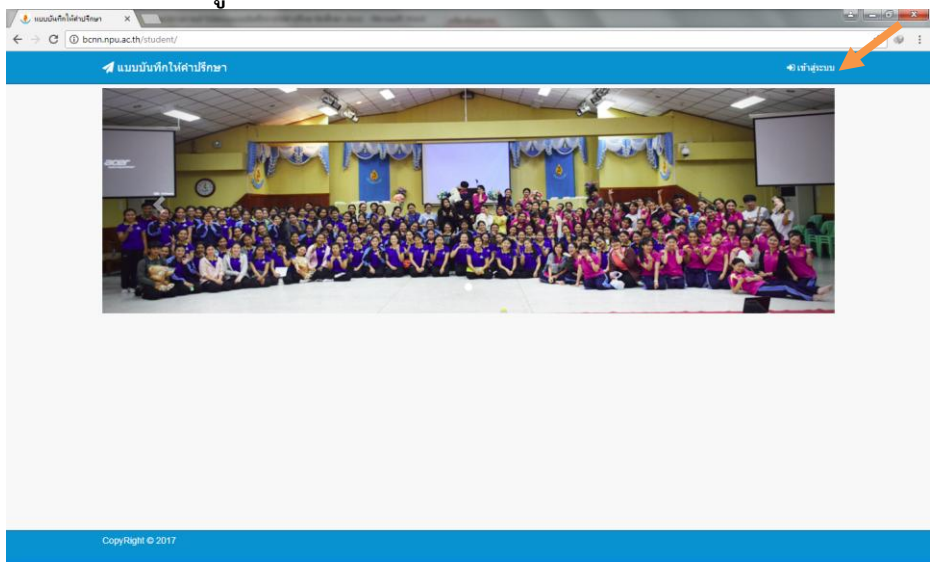

4. กรอก Username และ Password โดยใช้รหัสประจำตัวนักศึกษา

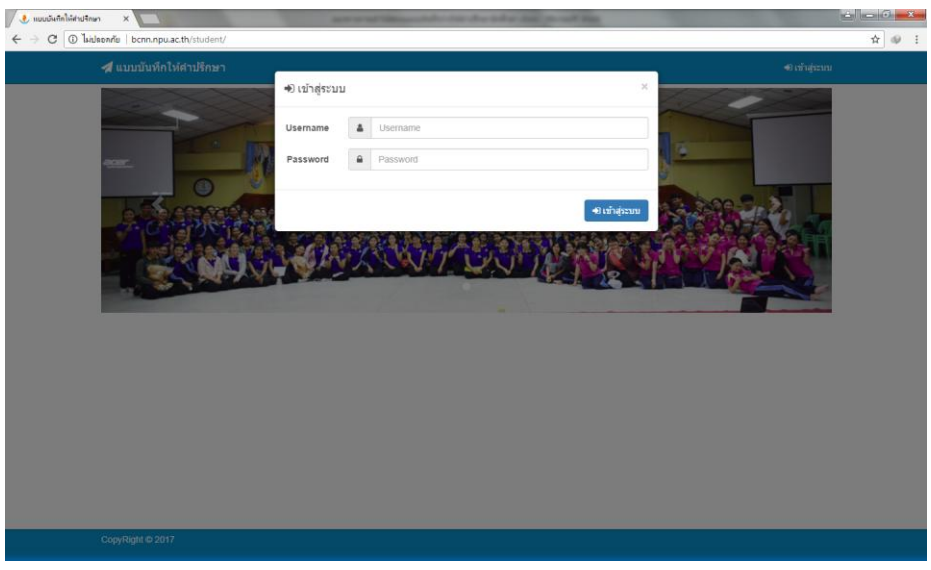

5. เลือกที่ลูกศรด้านหลังชื่อของนักศึกษาเพื่อเปลี่ยนรหัสผ่าน

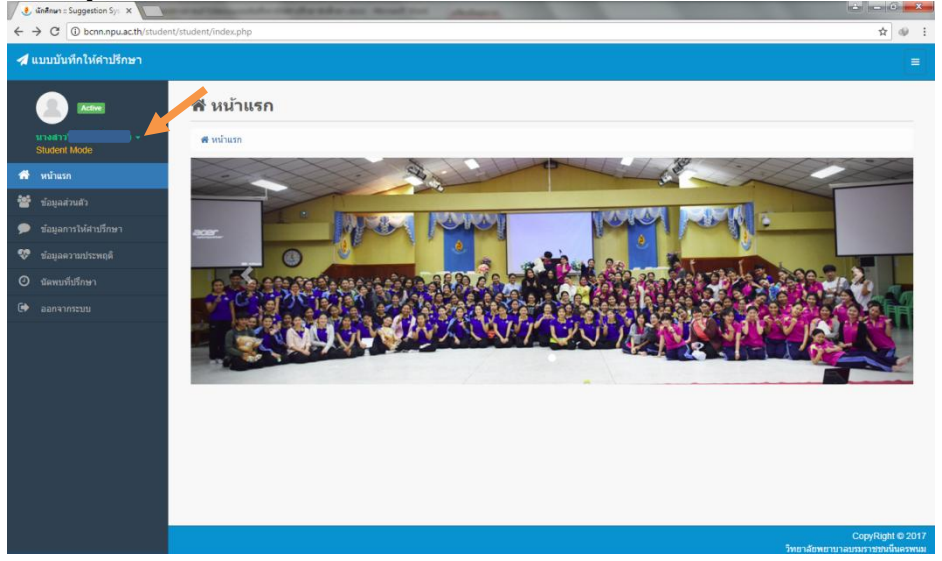

เลือกที่หัวข้อ "ข้อมูลส่วนตัว" เพื่อดูชื่ออาจารย์ที่ปรึกษาและกรอกข้อมูลของตนเอง

| ÷ | → C ③ bcnn.npu.ac.th/stud | ent/student/index.php?option=info      | Ŕ | ø | : |
|---|---------------------------|----------------------------------------|---|---|---|
| 1 | แบบบันทึกให้คำปรึกษา      |                                        |   |   | ^ |
|   |                           | 🛔 ข้อมูลส่วนตัว                        |   |   | 1 |
|   | Student Mode              | 🗰 หน้าแรก / 🙀 ข้อมูลส่วนด้ว / 🛦 นางสาว |   |   | 1 |
| # |                           | ปีการศึกษา 2559 ♥                      |   |   | 1 |
| * | ข้อมูลส่วนตัว             | แบบบันทึกข้อมูลนักศึกษา                |   |   | 1 |
| , |                           | · · · · · · · · · · · · · · · · · · ·  |   |   | 1 |
| Ŷ |                           |                                        |   |   |   |
| 0 |                           |                                        |   |   |   |
| ۲ |                           |                                        |   |   |   |
|   |                           | <b>เลือกไฟล์</b> ไม่ได้เลือกไฟล์ได     |   |   |   |
|   |                           | รุ่นที่ 25 พ้อง B                      |   |   |   |
|   |                           | 1. 🖞a – đņa *                          |   |   |   |
|   |                           | 2. รพัสนักศึกษา *                      |   |   |   |
|   |                           | 3. flag                                |   |   |   |

## การขอเข้ารับคำปรึกษา

- 1. เข้าสู่ระบบแบบบันทึกการให้คำปรึกษา
- เลือกที่หัวข้อ "นัดพบที่ปรึกษา"

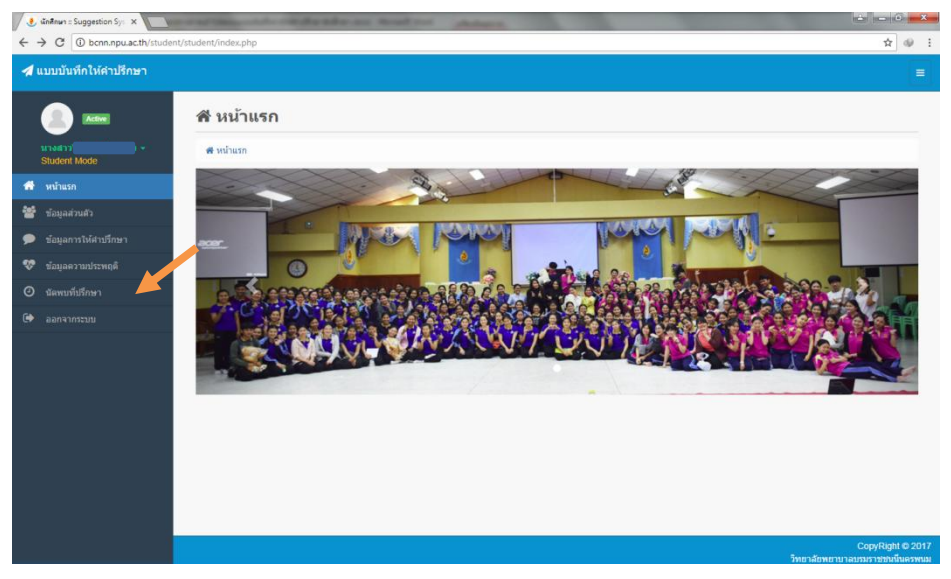

3. กรอกรายละเอียดการนัดพบอาจารย์ที่ปรึกษา และ เลือก "**บันทึกข้อมูล**"

| นักศึกษา :: Suggestion Sys 🗙 📃 |                                   | are stall block of the other day in our line.               | ÷ - •          |
|--------------------------------|-----------------------------------|-------------------------------------------------------------|----------------|
| → C ③ bcnn.npu.ac.th/stude     | ent/student/index.php?option=cons | t_booking                                                   | ☆ @            |
| แบบบันทึกให้คำปรึกษา           |                                   |                                                             |                |
|                                | 🕗 นัดพบอาจาร                      | ์ที่ปรึกษา                                                  |                |
| student Mode                   | 🕷 หນ້າແรກ / 🧿 ນັດຫນລາຈາ           | อ้ทันรึกษา                                                  |                |
|                                | วันที่นัด                         | 02/08/2017                                                  |                |
|                                | เวลาเริ่มต้น                      | 13:00                                                       |                |
|                                | เวลาสิ้นสุด                       | 14:00                                                       |                |
| ข้อมูลความประพฤติ              | ปัญหาที่ต้องการความช่วยเห         | a                                                           |                |
| นัดพบที่ปรึกษา                 |                                   | 🔘 ด้านวิชาการ                                               |                |
|                                |                                   | ตัวนจิตใจ/การปรับตัว                                        |                |
|                                |                                   | <ul> <li>ด้านสรษฐกิจ</li> <li>ด้านวิ่งเก (สนน)</li> </ul>   |                |
|                                |                                   | e numul (net)                                               |                |
|                                | รายละเอียด                        | ขอเข้าพบเพื่อแนะนำตัว และปรึกษาเรื่องการใช่ชีวิตในวิทยาลัยๆ |                |
|                                |                                   |                                                             | li             |
|                                |                                   | 🖹 มันที่กน้อยูล ขกเลิก                                      |                |
|                                |                                   |                                                             |                |
|                                | 25 • Rows per page                |                                                             | Search:        |
|                                | # 🛛 วันที่นัดพบ                   | <ul> <li>เวลา ง ปัญหาที่ต้องการพบ ง</li> </ul>              | สถานะ ง ง      |
|                                |                                   | No data available in table                                  |                |
|                                |                                   |                                                             | and the second |

4. ตรวจสอบการตอบรับของอาจารย์ที่ปรึกษาได้จากการแจ้งเตือนในหัวข้อ "**นัดพบที่ปรึกษา**"

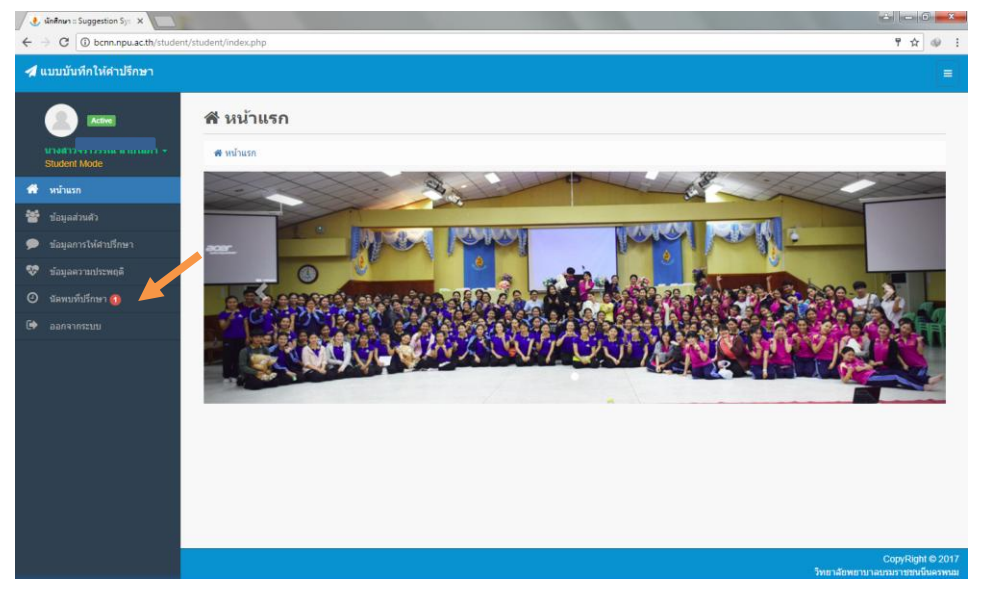